| betheme                                                                                                    | Home<br>Open Ticket | <b>≡</b> MENU       |
|----------------------------------------------------------------------------------------------------|---------------------|---------------------|
| Knowledge Base                                                                                                    |                     |                     |
| Search the Knowledge Base                                                                                                    |                     | Q                   |
| Customizing Home page or other Elementor page<br>Created December 11, 2021   Author Faraz shaikh   Category BeFold                                                                                                    | Archiv              | es                  |
| How to create Home page or other Elementor<br>page                                                                                                    | Catego              | ories               |
| Counting New page Addition Partiel > Pages     Screen Options *   Help *     Poss     Al (12)   Dublehed (0)   Orafs (2)     Bulk actions *   Apply   Al dates *   Filter     Counting New Page Addition Page   Search Pages     Counting New Page   Search Page     Counting New Page   Search Page     Counting New Page     Counting New Page     Counting New Page     Counting New Page     Counting New Page     Counting New Page     Counting New Page     Counting New Page     Counting New Page     Counting New Page     Counting New Page     Counting New Page     Counting New Page     Counting New Page | No cate;<br>Meta    | gories              |
| • Add your page title and select "Elementor Full Width" template (make sure you have installed Elementor and bethemesme plugins) and click edit with elementor.                                                                                                    | Log in<br>Entries f | feed                |
| Image: Descent and Descent and       | Comme<br>WordPro    | nts feed<br>ess.org |

• You will see custom befold widget along with default elementor widget, just drag and drop as per your need, customize width ,spacing etc using default elementor builder settings and click publish button. Customizing Home page or other Elementor page - BeTheme Documentation

| elementor      III     G. Search Woger BEFOLD |                        | BEFOLD                                                                                 | Add A Menu                                                                      |
|-----------------------------------------------|------------------------|----------------------------------------------------------------------------------------|---------------------------------------------------------------------------------|
| BEFOLD ONEPAGE WIDGET                         | s ~                    |                                                                                        |                                                                                 |
| 1. E<br>OnePage Banner                        | ConePage Handlog       | Drag and drop widget as per your requirement                                           |                                                                                 |
| K<br>OnePage Skill Bar                        | B<br>OnePage Button    |                                                                                        |                                                                                 |
| CnePage Blog                                  | OnePage Contact        | <                                                                                      | re                                                                              |
| OnePage Fun Fact                              | OnePage Icon Box       |                                                                                        |                                                                                 |
| ConePage Portfolio                            | ConePage Pricing Table | Edit                                                                                   |                                                                                 |
| OnePage Process Flow                          | OnePage Subscribe      |                                                                                        |                                                                                 |
| ¢ 총 9 피                                       | PUBLISH 🔺              | We use cookies to ensure that we give you the best experience on our website. If you o | continue to use this site we will assume that you are happy with it. Ok $	imes$ |

• Edit Existing Page

## Was this article helpful?

Yes No

## **Related Articles**

| Customizing Theme Settings | 0 | S52 |
|----------------------------|---|-----|
| OneClick Demo Import       | 1 |     |

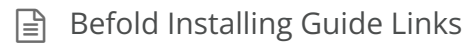

**iii** 3 👁 446

BeTheme WordPress Theme Powered by Xtendify.